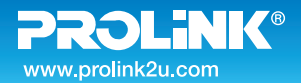

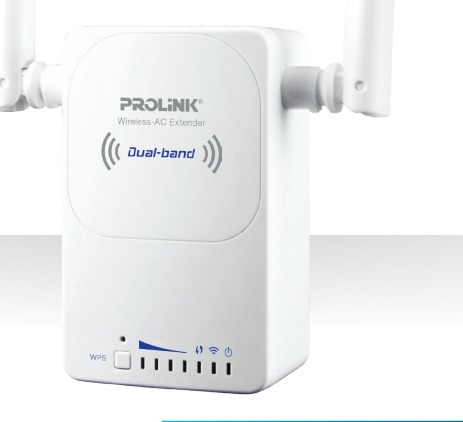

# **Quick Installation Guide**

#### Wireless-AC Extender Dual-band

Version 1.00 (English / Indonesian)

#### BEFORE GETTING STARTED

This document is designed to aid you to get started with the device. If you experience problems following these guides or need further information pertaining to the device, please visit our website at <u>www.prolink2u.com</u>. All specifications are subject to the manufacturer's configuration at the time of shipping and may change without prior notice, written or otherwise.

# **1. Package Contents**

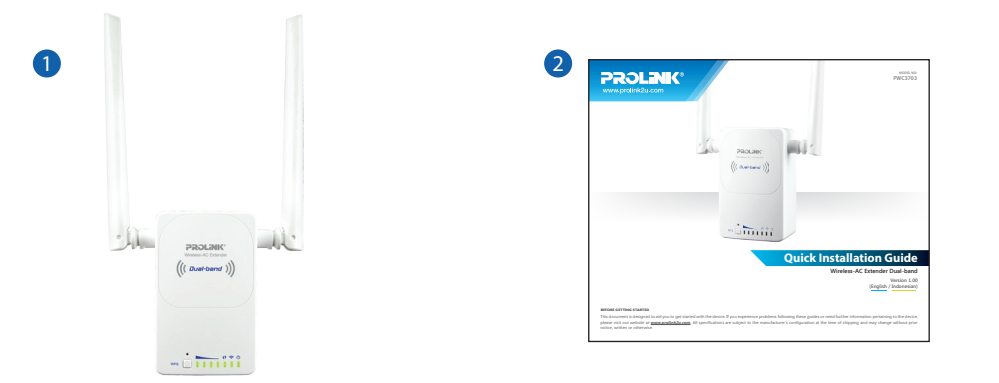

#### Items:

- One (1) unit of PROLiNK<sup>®</sup> PWC3703
- One (1) piece of Quick Installation Guide (QIG)

#### Note:

- 1. The illustrations in this document may appear different from your model.
- 2. If any of above item is not packed in your package when open, please consult your reseller immediately.

#### 2. Overview

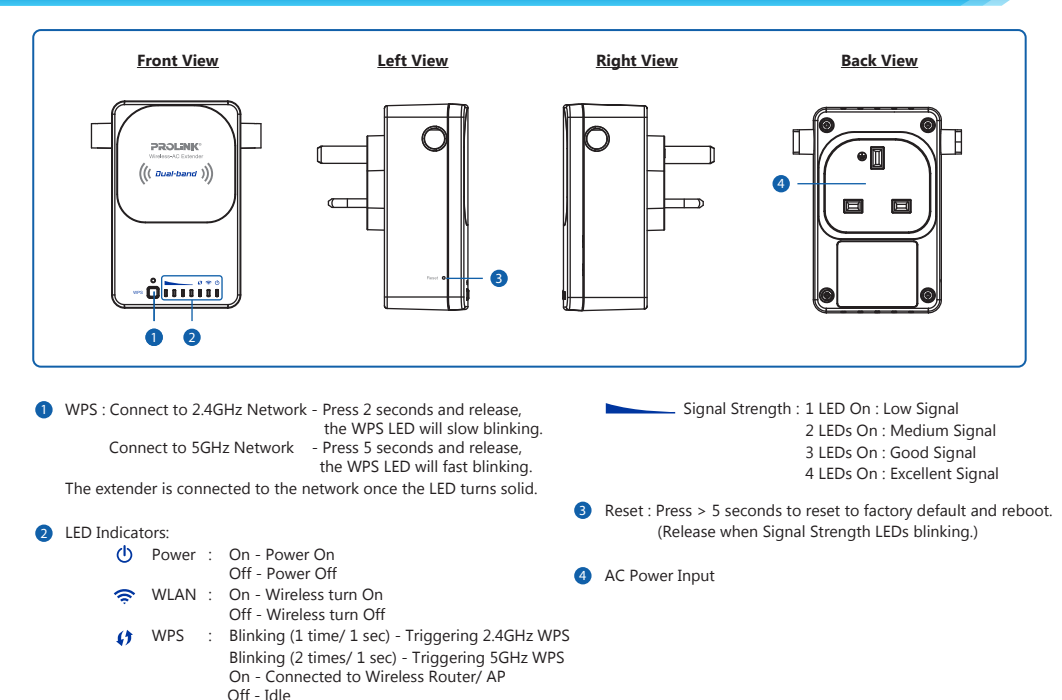

Note: The illustration in this document may appear different from your model.

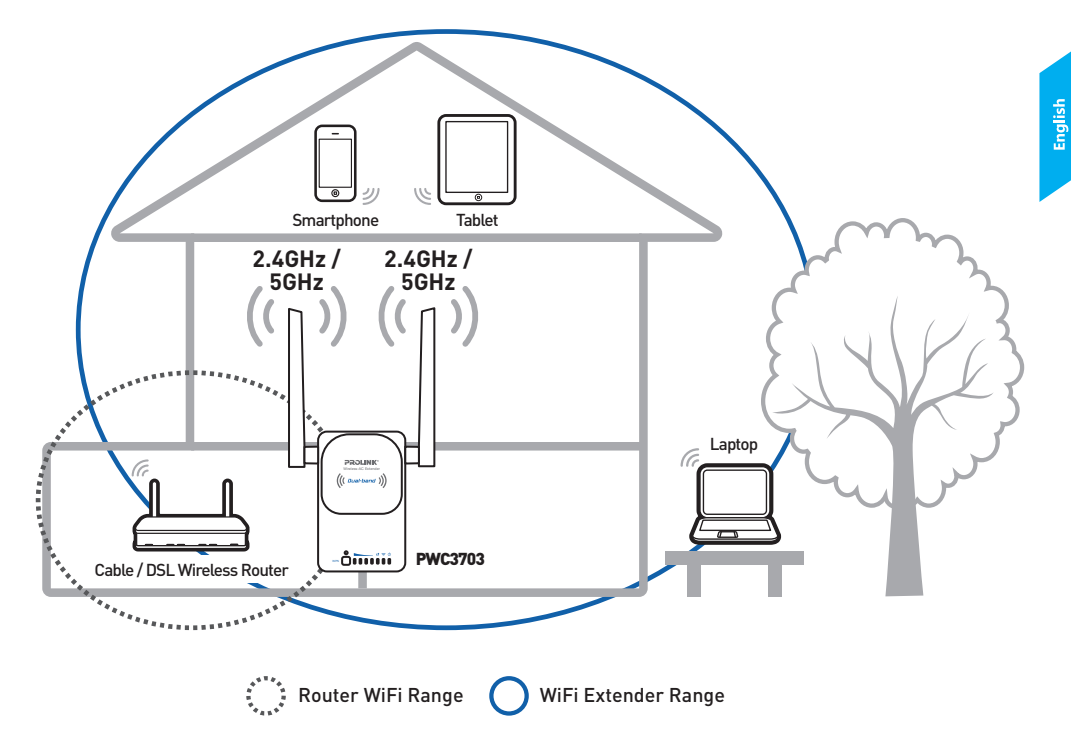

- Method 1: With WPS button (Use this method only when your wireless router has WPS enabled. Hint: If your wireless router WPS led does not lit up after pressing it's WPS button, it is usually being disabled. In this case, please use Method 2).
- Step 1. Plug the PWC3703 into the electrical socket and power on the electrical socket. The Power LED () on PWC3703 will illuminate. Wait until the WLAN  $\approx$  LED light up.
- Step 2. Press the Wi-Fi Protected Setup (WPS) button on your wireless router.
- **Step 3.** Press the WPS button of PWC3703 for 2 seconds and release, the WPS **()** LED starts to blink.

**Note 1.** The Signal Strength LEDs will illuminate to show the link guality once connected to the wireless router

**Note 2.** Both buttons must be pressed within 2 minutes.

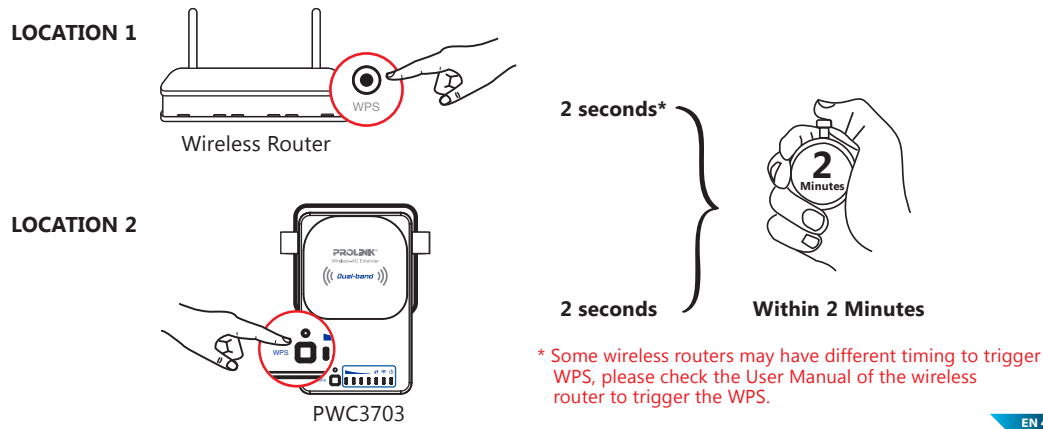

#### Method 2 : With Web Configuration – Setup Wizard

- Step 1. Connect your computer to PWC3703 via wireless. The wireless network name (SSID) shall appear as "PROLINK\_PWC3703\_xxxx".
- Note: The default Wi-Fi Key or password is "prolink12345"
- Step 2. Open web browser and type http://prolinkext or http://192.168.123.253 in the address box.

For example:

+ Marcel http://prolinkext

The default user name is "admin" and password is "password".

|            | Authentication Required                                                                   |
|------------|-------------------------------------------------------------------------------------------|
| ?          | A username and password are being requested by http://prolinkext. The site says: "PWC3703 |
| User Name: | admin                                                                                     |
| Password:  | •••••                                                                                     |
|            | OK Canad                                                                                  |

Step 3. Click on <Home> → <Setup Wizard>

|        | PROLIN  | ik.  |                               |                  |                  |   |               |
|--------|---------|------|-------------------------------|------------------|------------------|---|---------------|
| $\sim$ | Home    |      | Current Status                | _                |                  |   |               |
| ت      | Setting |      |                               | $\sim$           |                  |   |               |
|        | Manage  | ment | Click on any icon below for m | ore information. |                  |   |               |
|        | _       |      | Router / Access Point         |                  | PWC3703 Extender |   | Wi-Fi Clients |
|        |         |      | •••                           | <b>×</b>         | (((l_)))         | ~ |               |

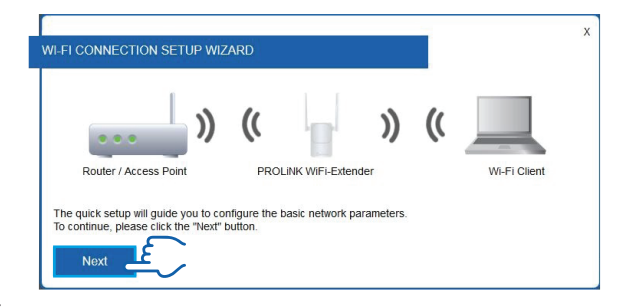

Click <Next>.

| SELECT CONFIGURATION METHOD                                        |    |              | х |
|--------------------------------------------------------------------|----|--------------|---|
|                                                                    |    |              |   |
| ···· ) (( ))                                                       | (( |              |   |
| Router / Access Point PROLiNK WiFi-Extender                        |    | Wi-Fi Client |   |
| Setup by manual     Setup using WPS (Wi-FI Protected Setup) button |    |              |   |
| BACK NEXT                                                          |    |              |   |

Select <Setup by manual> and click <Next>.

The extender will scan and find the available wireless router.

| ···· ))               | <b>«</b>           | ))  | « |              |   |
|-----------------------|--------------------|-----|---|--------------|---|
| Router / Access Point | PROLINK WIFI-Exten | der |   | Wi-Fi Client |   |
| PHA1010               | 2.4Ghz             |     | ٠ | 96%          | _ |
| Office_Admin          | 2.4Ghz             |     |   | 39%          |   |
| Guest_WiFi            | 5Ghz               |     | * | 86%          |   |
| PRC5001_24GHz         | 2.4Ghz             |     | - | 100%         |   |
| ABC_Private_Ltd       | 2.4Ghz             |     | * | 96%          |   |
| Delta Sains           | 2.4Chz             | ۵   |   | 70.0/        |   |

Select the wireless router that you want to connect to, and click on **<Select>**.

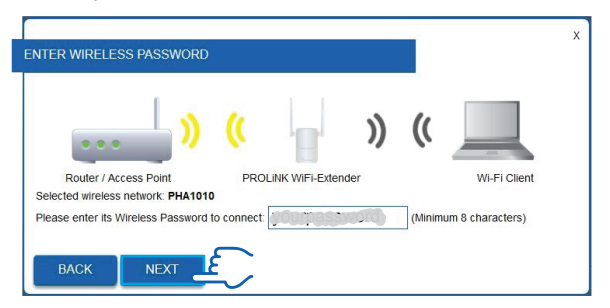

Key in the wireless password of the wireless router, and click on <Next> to proceed.

|                                              |                                    | ; |  |  |  |
|----------------------------------------------|------------------------------------|---|--|--|--|
| VTER EXTENDER WIRELES                        | S NETWORK NAME AND PASSWORD        |   |  |  |  |
|                                              |                                    |   |  |  |  |
| 1                                            |                                    |   |  |  |  |
|                                              | » (( 🝟 )) (( 💻                     |   |  |  |  |
| Deuter ( Assess Daint                        | DDOLINIK WEELEntenten              |   |  |  |  |
| Router / Access Point                        | PROLINK WIFI-Extender WI-FI Client |   |  |  |  |
| Provide a name to your 2.                    | 4GHz Extender Wi-Fi Network:       |   |  |  |  |
| PROLiNK_PWC3703_7B40 (Maximum 32 characters) |                                    |   |  |  |  |
| Provide a password to you                    | r 2.4GHz Extender Wi-Fi Network:   |   |  |  |  |
| prolink12345                                 | (Minimum 8 characters)             |   |  |  |  |
| Provide a name to your 50                    | GHz Extender Wi-Fi Network:        |   |  |  |  |
| PROLINK_PWC3703_5G                           | (Maximum 32 Characters)            |   |  |  |  |
| Provide a password to you                    | r 5GHz Extender Wi-Fi Network:     |   |  |  |  |
| prolink12345                                 | (Minimum 8 characters)             |   |  |  |  |
|                                              |                                    |   |  |  |  |
|                                              | & REBOOT                           |   |  |  |  |
| AN P LET                                     |                                    |   |  |  |  |

You may change or provide the extender's Wi-Fi Network Name and password here. Click on **<Apply & Reboot>**.

# **Wireless Password History**

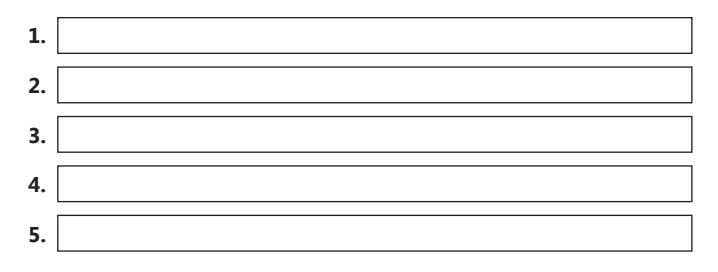

# 1. Isi kemasan

![](_page_10_Picture_1.jpeg)

#### Items:

- Satu (1) unit PROLiNK® PWC3703
- 2 Satu (1) Lembar Panduan Instalasi

#### Catatan:

- 1. Ilustrasi didalam dokumen ini mungkin akan berbeda dari model perangkat yang Anda miliki.
- 2. Jika terdapat item diatas yang tidak ditemukan pada isi kemasan, silahkan untuk menhubungi dealer Anda secepatnya.

### 2. Penjelasan

![](_page_11_Figure_1.jpeg)

- O Power : Menyala Perangkat menyala Tidak menyala - Perangkat tidak menyala
  - WLAN : Menyala Wireless berfungsi Tidak menyala- Wireless tidak berfungsi
- WPS : Berkedip (1 kali/1 detik) Memicu WPS 2.4Ghz Berkedip (2 kali/1 detik) - Memicu WPS 5Ghz Menyala solid - terhubung ke wireless router/AP tidak menyala - tidak terhubung

#### Catatan:

Ilustrasi didalam dokumen ini mungkin akan berbeda dari model perangkat yang Anda miliki.

![](_page_12_Figure_1.jpeg)

### 4. Bagaimana Cara Koneksi ke AP?

- Metode 1 : Dengan tombol WPS (Gunakan metode ini hanya jika WPS router nirkabel telah diaktifkan. Petunjuk: Jika LED router nirkabel WPS Anda tidak, menyala setelah menekan tombol WPS itu biasanya WPS tidak berfungsi. Dalam hal ini, silakan gunakan Metode 2).
- **Langkah 1.** Pasang PWC3703 ke soket listrik. Lampu Power LED PWC3703 🔱 akan menyala. Tunggu sampai lampu indikator LED WLAN 奈 menyala.
- Langkah 2. Tekan tombol Wi-Fi Protected Setup (WPS) pada router.
- Langkah 3. Tekan dan tahan tombol WPS dari PWC3703 selama 2 detik sampai lampu indikator LED

WPS berkedip, kemudian lepaskan.

![](_page_13_Picture_6.jpeg)

**Catatan 1.** Indikator Signal LED akan menyala untuk menunjukkan kualitas Jaringan pada saat terhubung ke wireless router.

ID 4

Catatan 2. Proses penekanan kedua tombol harus di lakukan tidak lebih dari 2 menit.

![](_page_13_Figure_9.jpeg)

#### Metode 2 : Konfigurasi melalui Web Configuration – Setup Wizard

- Langkah 1. Hubungkan komputer Anda ke PWC3703 melalui jaringan nirkabel. Nama Jaringan nirkabel (SSID) akan tampil dengan nama "PROLiNK\_PWC3703\_xxxx".
- Catatan: password jaringan nirkabel adalah "prolink12345"
- Langkah 2. Buka web browser dan ketik <u>http://prolinkext</u>atau <u>http://192.168.123.253</u> pada kotak address.

Contoh:

🔶 🕙 http://prolinkext

Masukkan standar username = "admin" dan password = "password".

|            | Authentication Required                                                                   |
|------------|-------------------------------------------------------------------------------------------|
| ?          | A username and password are being requested by http://prolinkext. The site says: "PWC3703 |
| User Name: | admin                                                                                     |
| Password:  | ••••••                                                                                    |
|            | OK Cancel                                                                                 |

Langkah 3. Pilih menu<Home> -> <Setup Wizard>

| Home               | Current Status                                |               |
|--------------------|-----------------------------------------------|---------------|
| Setting Management | Click on any icon below for more information. |               |
|                    | Roder / Access Point                          | Wi-Fi Clients |

![](_page_15_Figure_1.jpeg)

Klik <Next>.

|                                                                      | х |
|----------------------------------------------------------------------|---|
| SELECT CONFIGURATION METHOD                                          |   |
|                                                                      |   |
| Router / Access Point PROLINK WIFI-Extender WI-FI Client             |   |
| Setup by manual     O Setup using WPS (Wi-Fi Protected Setup) button |   |
| BACK                                                                 |   |

Pilih <Setup by manual> dan klik <Next>.

Wireless Extender akan mencari dan mendeteksi router wireless yang ada di sekitarnya.

| )                     | « L                | ))  | (       |              |  |
|-----------------------|--------------------|-----|---------|--------------|--|
| Router / Access Point | PROLINK WiFi-Exten | der |         | Wi-Fi Client |  |
| PHA1010               | 2.4Ghz             | 8   | ٠       | 96%          |  |
| Office_Admin          | 2.4Ghz             |     |         | 39%          |  |
| Guest_WiFi            | 5Ghz               |     | -       | 86%          |  |
| PRC5001_24GHz         | 2.4Ghz             |     | <b></b> | 100%         |  |
| ABC_Private_Ltd       | 2.4Ghz             | •   | *       | 96%          |  |
| Delta Sains           | 2.4Ghz             | ۵   |         | 70%          |  |

Pilih router wireless atau AP yang Anda inginkan, lalu klik **<Select>**.

![](_page_16_Picture_3.jpeg)

Masukkan password dari router wireless Anda, lalu klik <Next>.

| ITER EXTENDER WIRELESS       | NETWORK NAME AND PASSWORD          |  |
|------------------------------|------------------------------------|--|
| 1                            |                                    |  |
| L .                          |                                    |  |
|                              |                                    |  |
|                              | ) (( 🚽 )) (( 💷                     |  |
| •••                          |                                    |  |
| Router / Access Point        | PROLINK WiFi-Extender Wi-Fi Client |  |
| Desuida a name ta usus 2.40  | Cilla Entender W/I Fi Naturalu     |  |
| Provide a fiame to your 2.40 | Advision 20 short term             |  |
| PROLINK_PWC3703_7640         | (Maximum 52 characters)            |  |
| Provide a password to your   | 2.4GHz Extender Wi-Fi Network:     |  |
| prolink12345                 | (Minimum 8 characters)             |  |
| Provide a name to your 5GH   | Hz Extender Wi-Fi Network:         |  |
| PROLINK_PWC3703_5G           | (Maximum 32 Characters)            |  |
| Provide a password to your   | 5GHz Extender Wi-Fi Network:       |  |
| prolink12345                 | (Minimum 8 characters)             |  |
|                              |                                    |  |
|                              |                                    |  |
| BACK APPLY &                 | REBOOT                             |  |

Anda dapat mengubah nama dan password wireless extender Anda di sini. Lalu Klik < Apply & Reboot>.

# Catatan Sejarah Sandi Nirkabel

![](_page_17_Figure_4.jpeg)

### KETENTUAN GARANSI (for Indonesia region only)

![](_page_18_Picture_1.jpeg)

Kami mengucapkan terima kasih atas kepercayaan Anda memilih produk kami dan selaku distributor di Indonesia, kami memberikan garansi produk selama1 (satu) tahun.

#### 1. Garansi Hanya Berlaku Jika :

- a. Diisi dengan jelas, lengkap dan benar.
- b. Jika telah dikirimkan dan diterima oleh PT. Prolink Intidata Nusantara.
- c. Memperlihatkan kartu garansi asli dan nota pembelian pada saat klaim service.

#### 2. Garansi Tidak Berlaku Apabila :

- a. Kerusakan yang disebabkan oleh, kelalaian pemakai, bencana alam, kebakaran, tegangan listrik yang terlalu tinggi / rendah, terkena cairan.
- b. Kerusakan yang diakibatkan karena transportasi / pengiriman, pemasangan / pengoperasian yang tidak sesuai dengan buku petunjuk, penyambungan dengan alat lain.
- c. Barang yang diservice tidak sesuai dengan kartu garansi.
- d. Serial number rusak / robek / tidak ada.

#### 3. Ruang Lingkup Garansi :

- a. Garansi hanya mencakup bagian-bagian / komponen perangkat keras dari konfigurasi standar yang terdapat pada spesifikasi produk sesuai dengan faktur.
- b. Khusus netbook garansi baterai hanya berlaku selama 6 bulan sejak tgl. pembelian.

\* Biaya pengiriman ditanggung pembeli

| No:                                           |                                                                 |                                                            |                                                                                     |
|-----------------------------------------------|-----------------------------------------------------------------|------------------------------------------------------------|-------------------------------------------------------------------------------------|
| KARTU                                         | GARANSI / W                                                     | ARRANTY CARD                                               | (for Indonesia region only)                                                         |
| Barang<br>:<br>Produk                         | Data Comm Networ                                                | king 🗌 Netbook 📄<br>* 📄 Accessories                        | S/N :                                                                               |
| Nama<br>———:<br>Name                          |                                                                 |                                                            | Model :                                                                             |
| Alamat<br>——————————————————————————————————— |                                                                 |                                                            | Tgl. Pembelian<br>Purchase Date                                                     |
|                                               |                                                                 |                                                            | Dealer :<br>Toko :                                                                  |
| Kota:                                         |                                                                 | Kode Pos:                                                  | Kota :                                                                              |
| Tel / Fax :                                   |                                                                 |                                                            | City :                                                                              |
| Email :                                       |                                                                 |                                                            |                                                                                     |
| Р                                             | Pelanggan                                                       | PT. Prolink Intidata Nusantara                             |                                                                                     |
|                                               |                                                                 |                                                            | Cap Toko                                                                            |
| Kartu Garansi h<br>* Terdaftar No.2           | narus diisi lengkap, kirimkan paling la<br>2134/1.824.124       | mbat 14 Hari setelah Tgl. Pembelian / Please Fill - in You | r Warranty Card Completely and Send max.14 day after Purchase                       |
| Alamat Pengirim<br>Address                    | an : <b>PT. PROLINK INTIDATA I</b><br>JI. Cideng Barat No.79 Ja | NUSANTARA<br>Ikarta Pusat 10150 - Indonesia                | Telp. : (62-21) 34831777<br>Fax : (62-21) 34830788<br>Email : service@prolink.co.id |
|                                               |                                                                 |                                                            |                                                                                     |

# No:

I

| KARTU G                                        | ARANSI                              | / WARRANTY CARD                                                | (for Indonesia region only)                                                      |
|------------------------------------------------|-------------------------------------|----------------------------------------------------------------|----------------------------------------------------------------------------------|
| Barang 🗌 Da                                    | ita Comm 🔲                          | Networking 🗌 Netbook 🗌                                         | 5/N -                                                                            |
| Produk UF                                      | PS 🗌                                | Display* Accessories                                           | 5/14 :                                                                           |
| Nama                                           |                                     |                                                                | Model                                                                            |
| Name                                           |                                     |                                                                | model.                                                                           |
| Alamat                                         |                                     |                                                                | Tgl. Pembelian                                                                   |
| Address                                        |                                     |                                                                | Purchase Date                                                                    |
|                                                |                                     |                                                                | Dealer :                                                                         |
|                                                |                                     |                                                                | Toko :                                                                           |
| Kota:                                          |                                     | Kode Pos:                                                      | Kota :                                                                           |
| Tel / Fax :                                    |                                     |                                                                | City :                                                                           |
| Email :                                        |                                     |                                                                |                                                                                  |
| Pelan                                          | ggan                                | PT. Prolink Intidata Nusantara                                 |                                                                                  |
|                                                |                                     |                                                                |                                                                                  |
|                                                |                                     |                                                                | Cap Toko                                                                         |
| Kartu Garansi harus a<br>* Terdaftar No.2134/1 | liisi lengkap, kirimkar<br>.824.124 | paling lambat 14 Hari setelah Tgl. Pembelian / Please Fill - i | Your Warranty Card Completely and Send max.14 day after Purchase                 |
| Alamat Pengiriman<br>Address                   | PT. PROLINK IN<br>Jl. Cideng Barat  | TIDATA NUSANTARA<br>No.79 Jakarta Pusat 10150 - Indonesia      | Telp. :(62-21) 34831777<br>Fax :(62-21) 34830788<br>Email :service@prolink.co.id |
|                                                |                                     |                                                                |                                                                                  |

![](_page_21_Picture_0.jpeg)

| Tempelkan perangko     |
|------------------------|
| disini.                |
| Hanya untuk pengeposan |
| di Indonesia           |
|                        |
|                        |

Kepada Yth. Customer Service **PT. PROLINK INTIDATA NUSANTARA** Jl. Cideng Barat No.79 Jakarta Pusat 10150 - Indonesia

![](_page_21_Picture_3.jpeg)

# **Worldwide Customer Care Centers**

#### INDONESIA Office

 PT PROLINK INTIDATA NUSANTARA

 Walk-In
 : Jl. Cideng Barat No. 79, Jakarta Pusat 10150, Indonesia.

 Telephone
 : +62 21 3483 1777

 Email Support
 : support@prolink.co.id

#### MALAYSIA Office

 FIDA SYSTEMS (M) SDN BHD

 Walk-In
 : 29 Jalan US1 1/31, 47600 Subang Jaya, Selangor Darul Ehsan, Malaysia.

 Telephone
 : +60 3 8024 9151

 Email Support
 : support\_my@fida.com

#### SINGAPORE Office

 FIDA INTERNATIONAL (S) PTE LTD

 Walk-In
 : Block 16 Kallang Place #06-02, Kallang Basin Industrial Estate, Singapore 339156.

 Telephone
 : +65 6357 0668

 Email Support@fida.com
 : support@fida.com

#### **Technical Support Hotline**

INDONESIA : +62 21 3483 1717 MALAYSIA : +60 3 8023 9151 SINGAPORE : +65 6357 0666

Note: Closed on Saturdays, Sundays and local/regional Public Holidays.

#### Register Online For Your Product Warranty @ www.prolink2u.com/register

PROLINK® is a trademark of FIDA INTERNATIONAL (S) PTE LTD and is manufactured under its authority. All other brands, products, services, logos and company names mentioned herein are trademarks of their respective owners. All specifications, designs and contents are subject to changes without prior notice. © Copyright 2015. PROLINK® all rights reserved.